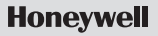

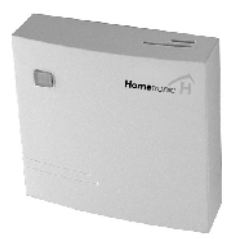

# Geräteschalter

# **HS 30**

Montage

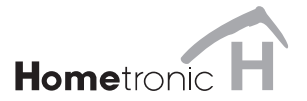

# Inhalt

| Inhalt                                 | 1  |
|----------------------------------------|----|
| Übersicht                              | 2  |
| Anwendung                              | 2  |
| Montage                                | 3  |
| Kabel verlegen                         | 3  |
| Verbraucher und Taster anschließen     | 4  |
| Teach-In                               | 7  |
| HS 30 zur Kesselanforderung* verwenden | 12 |
| Endgültige Montage                     | 13 |
| Anhang                                 | 15 |
| Glossar                                | 15 |
| Technische Daten                       | 16 |
| Hilfe im Problemfall                   | 17 |
| Hinweise für den Installateur          | 17 |

# Übersicht

# Lesehinweis

Fachbegriffe sind im Glossar (Seite 15) erläutert. Sie sind im Text mit einem \* markiert.

# Anwendung

Der Geräteschalter HS 30 ist eine Komponente des Hausautomations-Systems von Honeywell. Er schaltet elektrische Verbraucher\* wie Lampen, Radios, Luftbefeuchter etc.

• Wie der Geräteschalter für die Kesselanforderung\* verwendet werden kann, lesen Sie ab Seite 12.

Der Geräteschalter ist für die Aufputz-Montage auf eine Verteilerdose des Gerätestromkreises vorgesehen.

Auf folgende Arten können angeschlossene Verbraucher bedient werden:

- mit dem eingebauten Taster
- mit einem installierten Taster/Schalter vor Ort
- mit dem Hometronic Manager\*
- mit der Hometronic Fernbedienung\*

Der Schaltzustand (AN/AUS) wird durch eine LED hinter der transparenten Taste angezeigt.

# Montage

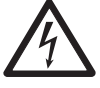

Gefahr!

#### Lebensgefahr durch Stromschlag!

Bei der Verkabelung des Moduls liegen elektrische Kontakte mit Netzspannung frei. Die Berührung eines stromführenden Kontakts führt zu lebensgefährlichen Verletzungen.

- Alle Arbeiten nur von autorisiertem Fachpersonal ausführen lassen.
- ► Bei allen Arbeiten am Modul\* die entsprechende Sicherung stromlos schalten.

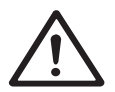

Der Geräteschalter hat einen Funkempfänger, dessen Funktion durch metallische Gegenstände und Funkgeräte beeinträchtigt werden kann.

Achtung!

Bei der Wahl des Betriebsorts auf ausreichende Distanz zu metallischen Gegenständen wie Metallschränke und -türen, Betondecken mit Eisengittern und Funkgeräten wie Funk-Kopfhörer etc achten.

# Kabel verlegen

 Kabel so ablängen, bzw. verlängern, dass sie mindestens 10 cm aus der Verteilerdose ragen.

# Montage

 Gehäuseabdeckung des Moduls abnehmen.

 Kontaktabdeckungen mit einem Schraubendreher aushebeln.

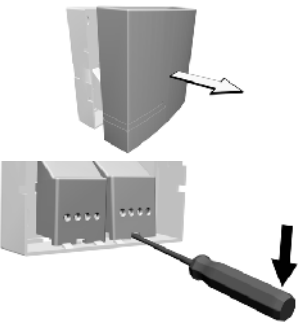

► Alle Kabel durch die Öffnungen im Gehäuseboden führen.

# Verbraucher und Taster anschließen

Am Geräteschalter können sowohl Taster als auch Schalter angeschlossen werden. Bei einer Neuinstallation vorzugsweise Taster verwenden.

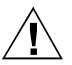

# Funktionsstörungen durch Kontaktabbrand

► Alte Taster/Schalter durch neue **Taster** ersetzen.

Achtung!

 Nur Taster verwenden, die f
ür 230 V ausgelegt sind und den VDE-Richtlinien entsprechen.

Die folgende Abbildung zeigt die Schaltung zum Anschließen von Taster/Schalter und Verbraucher. Die Bezeichnungen der Anschlüsse werden in der weiteren Beschreibung der Montage wieder aufgegriffen.

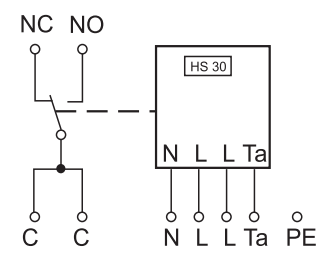

| Ta: | Tasteranschluss       | L: | Phase  |
|-----|-----------------------|----|--------|
| C:  | Common (Relaiswurzel) | N: | Neutra |

- NO: Normally Open (Arbeitskontakt)
- NC: Normally Closed (Ruhekontakt)

Die Relaiskontakte (C, NC, NO) sind potentialfrei.

Für den Schutzleiteranschluss ist keine Klemme vorgesehen.

- Neutralleiter N٠
- PF: Schutzleiter

#### 6

#### Montage

 Den Taster (Schalter) und die Versorgungsspannung gemäß Schema am rechten Klemmenblock anschließen.

- Schutzleiter PE in die Unterputzdose zum Motor durchschleifen.
- Den Verbraucher gemäß Schema am linken Klemmenblock anschließen.

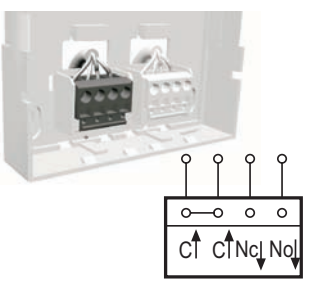

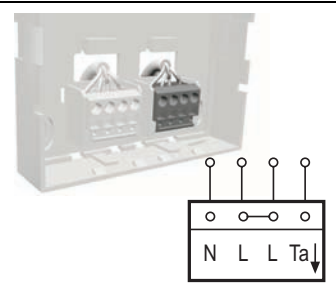

- Gehäuseboden zunächst provisorisch am vorgesehenen Montageort befestigen, um bei Bedarf noch Anpassungen vornehmen zu können.
- ► Geräteschalter einschalten.

Die LED am Geräteschalter leuchtet grün.

# Teach-In

Neue Hometronic Komponenten müssen dem Hometronic Manager zugeordnet werden, bevor sie in Betrieb gehen können. Dieser Vorgang wird "Teach-In" genannt.

| Anzeige                               | Bedeutung                         |
|---------------------------------------|-----------------------------------|
| LED blitzt rot                        | nicht geteached                   |
| LED blinkt rot                        | Teach-In-Modus (dauert 4 Minuten) |
| LED aus                               | Teach-in erfolgreich              |
| LED leuchtet rot mit<br>kurzen Pausen | Teach-in misslungen               |

#### LED-Anzeige am Geräteschalter während des Teach-in

#### Teach-in am Geräteschalter aktivieren

- Taste am Geräteschalter 10 Sekunden gedrückt halten.
   Die LED blinkt gleichmäßig rot. Der Teach-in am Geräteschalter ist aktiviert.
  - Der Teach-In-Modus kann durch kurzes Drücken der Taste
  - am Schaltmodul abgebrochen werden.

# In das Untermenü "Installation" wechseln

Der Hometronic Manager befindet sich im Automatik Betrieb.

Die gelbe LED <sup>®</sup> am Hometronic Manager\* leuchtet.

- Das Display\* zeigt die Standard Anzeige, z. B.:
- Eingabeknopf am Hometronic Manager drücken.
   Im Display erscheint:

Hometronic MT 29.10.1999 11:15 Kein Lifestyle aktiv WOHNEN 20.0 C

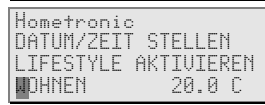

 Eingabeknopf nach rechts drehen, um den Cursor in die oberste Zeile zu bewegen.
 Im Display erscheint:

MENÜ DATUM/ZEIT STELLEN LIFESTYLE AKTIVIEREN WOHNEN 20.0 C

- Eingabeknopf drücken. Im Display erscheint:
- Eingabeknopf nach links drehen, bis der Menüpunkt "Einstellungen" markiert ist.

Im Display erscheint:

Eingabeknopf zweimal drücken. Im Display erscheint:

```
LIFESTYLES
ZEITPROGRAMME
ANZEIGE
EINSTELLUNGEN
```

| LIFE | EST  | YLES | ì    |
|------|------|------|------|
| ZEIT | [PR( | DGRA | IMME |
| ANZE | EIGE | -    |      |
| EIN: | STEL | LUr  | IGEN |

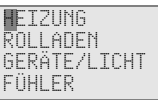

Das Untermenü "Installation" ist angewählt.

 Eingabeknopf nach links drehen, um die unteren Menüeinträge sichtbar zu machen.

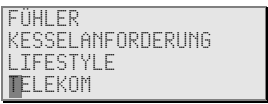

#### Teach-in am Hometronic Manager aktivieren

- Im folgenden Beispiel wird ein Luftbefeuchter dem Geräte-
- schalter zugeordnet.
- In das Untermenü "Installation" wechseln, wie zuvor beschrieben.

#### Teach-In

| • | Eingabeknopf drehen, bis der Me-<br>nüpunkt "Geräte/Licht" markiert ist.<br>Im Display erscheint: | HEIZUNG<br>ROLLADEN<br>GERÄTE/LICHT<br>FÜHLER        |
|---|---------------------------------------------------------------------------------------------------|------------------------------------------------------|
| • | Eingabeknopf drücken.<br>Im Display erscheinen die Raum-<br>namen z. B.:                          | DHNZIMMER<br>SCHLAFZIMMER<br>KÜCHE<br>BAD            |
| • | Eingabeknopf drehen, bis der ent-<br>sprechende Raum, hier "Schlafzim-<br>mer", markiert ist.     | WOHNZIMMER<br>CHLAFZIMMER<br>KÜCHE<br>BAD            |
| • | Eingabeknopf drücken.<br>Im Display erscheinen die installier-<br>ten Geräteschalter, z. B.:      | ECKENLICHT *<br>LUFTBEFEUCHTER<br>MODUL-3<br>MODUL-4 |

 Wenn "\*" hinter einem Modulnamen erscheint, wurde dieses Modul bereits dem Hometronic Manager zugeordnet. Wie Modulnamen vergeben oder geändert werden, ist in der Bedienungsanleitung des Hometronic Managers beschrieben.

- Eingabeknopf drehen, bis das gewünschte Modul, hier: "Luftbefeuchter", markiert ist.
   Im Display erscheint:
- Eingabeknopf drücken. Im Display erscheint:

NECKENI TCHT IFTREFFLICHTER MODUL -3 MODUL -4 嵐 KENI TCHT TRFFEUCHTER MODIII -4

Die rote LED 🕾 für Manuell-Betrieb am Hometronic Manager leuchtet hell. Der Teach-in ist aktiv.

# Erfolgreicher Teach-In

Bei der Teach-in erfolgreich war, erlischt die LED am Geräteschalter.

# Misslungener Teach-In

Wenn die LED am Geräteschalter grün mit kurzen Pausen leuchtet, ist der Teach-in misslungen.

- Übertragung verbessern, Störungen oder Abschirmungen vermeiden, z. B. durch:
  - Drahtlose Kopfhörer, Garagentoröffner, Fernbedienungen, Metallteile
  - Wenn möglich, die Position des Geräteschalters ändern.
- ► Teach-in wiederholen (siehe ab Seite 9).

# HS 30 zur Kesselanforderung\* verwenden

- Geräteschalter an die Leitung der Kesselsteuerung anschließen (siehe Seite 4).
- ► Teach-in am Geräteschalter aktivieren (siehe Seite 8).
- Am Hometronic Manager in das Untermenü "Installation" wechseln (siehe Seite 8).
- Eingabeknopf nach links drehen, bis der Menüpunkt "Kesselanforderung" markiert ist.

Im Display erscheint:

Eingabeknopf drücken. Im Display erscheint:

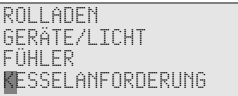

演 HAL TMODIL **FROSTSCHUTZEÜHLER** 

Nach erfolgreichem Teach-in wird der Geräteschalter für die Kesselanforderung verwendet.

• Wie der Schwellwert für die Kesselanforderung geändert wird, ist in der Bedienungsanleitung des Hometronic Managers beschrieben.

# Endgültige Montage

- ► Gehäuseabdeckung wieder abnehmen.
- Kontaktabdeckungen im Gehäuseboden einklemmen.

 Gehäuseboden gemäß Bohrschema auf die Unterputzdose oder an die Wand schrauben.

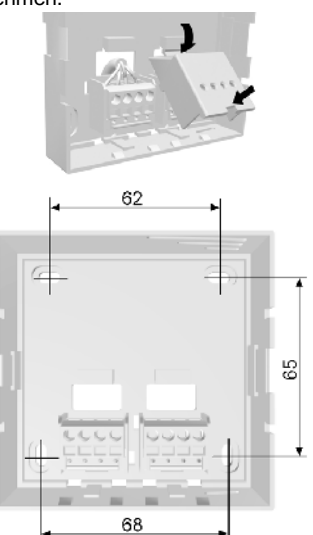

# Endgültige Montage

- Gehäuseabdeckung auf den Gehäuseboden schieben.
- Darauf achten, dass die Gehäuseabdeckung einrastet.

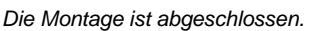

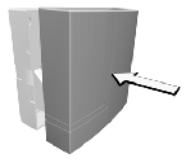

# Anhang

# Glossar

# Anschlussleistung

Aufnahmeleistung des eingesteckten Geräts.

# Anwesenheitssimulation

Der Betriebsverlauf der letzten 7 Tage wird wiederholt.

# Automatikbetrieb

Standardbetriebsart des Hometronic-Managers; alle zugeordneten Bereiche werden über Zeitprogramme gesteuert.

### Manueller Betrieb

Betriebsart am Hometronic Manager; Zeitprogramme sind ausser Funktion, Sollwertänderungen sind nur manuell möglich.

# Kesselanforderung

Signal, das der Hometronic Manager an den Heizkessel sendet, wenn der Sollwert unterschritten wird.

# Kesselrückgriff

Hometronic steuert den Heizkessel über ein analoges Steuergerät von Honeywell.

#### Teach-in

Vorgang der Zuordnung eines Moduls zum Hometronic Manager.

#### Verbraucher

Gerät, das an eine Hometronic-Komponente angeschlossen ist (z.B. Kaffeemaschine, Lampe, Heizkörper) und Strom verbraucht.

# **Technische Daten**

| Betriebsspannung          | 230 V AC, 50 Hz           |
|---------------------------|---------------------------|
| Aufnahmeleistung          | 3 VA                      |
| Betriebstemperatur        | 050 °C                    |
| Schutzklasse              | IP 30                     |
| Lagertemperatur           | –20 °C+70 °C              |
| Maximale Luftfeuchtigkeit | 95 %, nicht kondensierend |

# Grenzdaten des angeschlossenen Verbrauchers

| min. Last          | 0,01 A / 5V DC/AC |
|--------------------|-------------------|
| max. Last: DC      | 8 A / 25 V        |
| AC (cos Phi = 1)   | 10 A / 250 V ~    |
| AC (cos Phi = 0,6) | 4 A / 250 V ~     |

# Hilfe im Problemfall

| Problem/Anzeige                                                          | Ursache                                                                             | Lösung                                                                                            |
|--------------------------------------------------------------------------|-------------------------------------------------------------------------------------|---------------------------------------------------------------------------------------------------|
| LED leuchtet rot mit kurzen Unterbre-                                    | Teach-in misslun-<br>gen                                                            | Siehe "Übertragung<br>verbessern" (S. 8).                                                         |
| chungen                                                                  |                                                                                     | l each-in wiederholen.                                                                            |
| Keine Steuerung<br>durch Hometronic<br>Manager                           | Funkverbindung ist gestört                                                          | Siehe "Übertragung verbessern" (S. 8).                                                            |
| Angeschlossenes<br>Gerät schaltet sich<br>selbstständig ein-<br>oder aus | Zeitprogramm,<br>Lifestyle oder An-<br>wesenheits-<br>simulation ist akti-<br>viert | Zeitprogramm, Lifestyle<br>oder Anwesenheitssi-<br>mulation im Hometronic<br>Manager deaktivieren |

# Hinweise für den Installateur

Nach der Montage des Heizkörperreglers sollten Sie Ihren Kunden über das Hometronic System informieren:

- Machen Sie den Kunden mit der Bedienung von Hometronic vertraut.
- ► Erläutern Sie die manuelle Bedienung der Komponenten.
- Weisen Sie auf besondere Merkmale und Ausbaumöglichkeiten der jeweiligen Kundeninstallation hin.

# ROBINEX AG SA

# Armaturen Robinetterie Rubinetterie

Bernstrasse 36, CH-4663 Aarburg/Oftringen Telefon 062 787 70 00, Fax 062 787 70 01 info@robinex.ch, www.robinex.ch